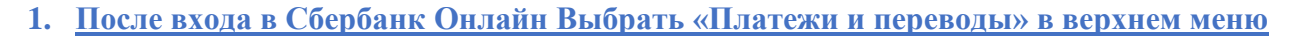

3.

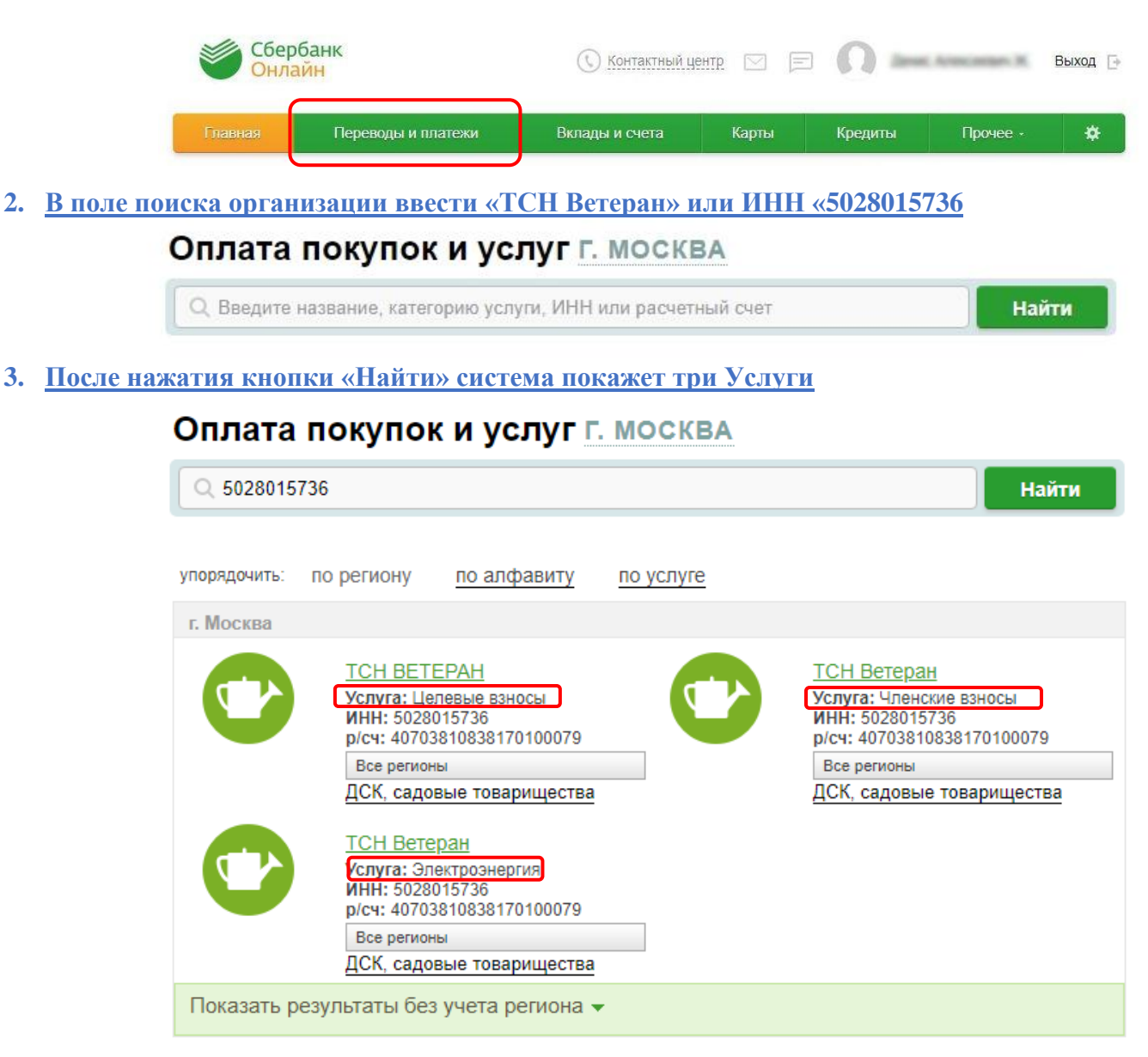

Услуги разделены по типам платежей: «Членские взносы», «Целевые взносы», «Электроэнергия».

Необходимо выбрать требуемую услугу и дальше следовать инструкции. Во всех услугах необходимо указать номер участка.

#### Номер участка в обязательном порядке указывается в формате из трех цифр. Если цифр в номере меньше, то необходимо в начало дописать нужное количество нулей. Например, для участка №1 необходимо указать 001, для участка №68 указать 068.

Для услуги «Членские взносы» следуя последовательной инструкции Вы увидите ФИО собственника и сумму начисленных взносов. При необходимости сумму можно поменять и оплатить частично.

Для услуг «Целевые взносы» и «Электроэнергия» необходимо самостоятельно указать полное ФИО собственника/пользователя участка, указать назначение и сумму платежа.

## 4. Оплата членских взносов

# 4.1. <u>Ввести номер участка, выбрать карту с которой будет произведена оплата и нажать кнопку</u> <u>«Продолжить»</u>

| «продо             | ЛЖИТБ»               |                               |               |                    |             |
|--------------------|----------------------|-------------------------------|---------------|--------------------|-------------|
|                    | выбор услуги         | заполнение реквизитов         | подтверждение | статус операции    |             |
|                    | · · · · ·            | Ũ                             |               |                    |             |
|                    | Получатель:          | ТСН Ветеран                   |               |                    |             |
|                    | Услуга*:             | Членские взносы               |               |                    |             |
|                    | Оплата с*:           | 2639 [Visa Digital] 0,00 p    | руб.          |                    |             |
|                    | Номер участка*:      | 001                           |               |                    |             |
|                    |                      |                               |               |                    |             |
|                    |                      | Отменить                      | Продолжить    |                    |             |
| 4.2. Провер        | ить ФИО и при необх  | олимости Реквиз               | аты (кнопка « | Показать реквизиті | 2<br>2<br>2 |
| кнопку             | «Продолжить»         |                               |               |                    | -=// )      |
|                    | выбор услуги         | заполнение реквизитов         | подтверждение | статус операции    |             |
|                    |                      | -                             |               |                    |             |
|                    | Показать все реквизи | ТЫ                            |               | ~                  |             |
|                    |                      |                               | _             |                    |             |
|                    | Списать со счета:*   | •••• 2639 [Visa Digital] 0,00 | руб.          |                    |             |
|                    | Номер участка:*      | 001                           |               |                    |             |
|                    | ФИО:*                | ИВАНОВ А.А.                   |               |                    |             |
|                    | Назначение платежа:* | ЧЛЕНСКИЙ ВЗНОС                |               |                    |             |
|                    |                      | _                             |               |                    |             |
|                    |                      | Отменить                      | Продолжить    |                    |             |
| 4.3. <u>Провер</u> | ить сумму начислени  | й и нажать кнопн              | ку «Продолжит | <u>ГЬ»</u>         |             |
|                    | выбор услуги         | заполнение реквизитов         | подтверждение | статус операции    |             |
|                    |                      |                               |               |                    |             |
|                    | Показать все реквизи | ТЫ                            |               | ~                  |             |
|                    | 0-                   | 0000 B/C D' / D               | 5             |                    |             |
|                    | Списать со счета:*   | •••• 2639 [Visa Digital] 0,00 | руо.          |                    |             |
|                    | Номер участка:*      | 001                           |               |                    |             |
|                    | ФИО:*                | ИВАНОВ А.А.                   |               |                    |             |
|                    | Назначение платежа:* | ЧЛЕНСКИЙ ВЗНОС                |               |                    |             |
|                    | Сумма платежа:*      | 21 350.00                     | руб.          |                    |             |
|                    |                      |                               |               |                    |             |
|                    |                      | Отменить                      | Продолжить    |                    |             |
|                    |                      |                               |               |                    |             |

4.4. В следующем окне проверить введенные данные и нажать кнопку Оплатить

# 5. Оплата Целевых взносов

5.1. Ввести номер участка, выбрать карту, с которой будет произведена оплата и нажать кнопку «Продолжить»

| «продолжит               | <u> </u>             |                                      |                                |                    |                   |
|--------------------------|----------------------|--------------------------------------|--------------------------------|--------------------|-------------------|
|                          | выбор услуги         | заполнение реквизитов                | подтверждение                  | статус операции    |                   |
|                          | Получатель:          | ТСН ВЕТЕРАН                          |                                |                    |                   |
|                          | Услуга*:             | Целевые взносы                       |                                |                    |                   |
|                          | Оплата с*:           | •••• 2639 [Visa Digital] 0,00        | ) руб.                         |                    | _                 |
|                          | Номер участка*:      | 219                                  |                                |                    |                   |
| 5.2. <u>Указать ФИ</u>   | О собственника/пол   | <u>Отменить</u><br>ЬЗОВАТЕЛЯ УЧАСТ   | Продолжить<br>Ка (ПОЛНОСТЬЮ),  | в назначении пла   | тежа указат       |
| за какой год             | оплачивается целев   | вой взнос и назна                    | ачение целевого                | взноса, после чего | <u>нажать</u>     |
| кнопку «Про              | должить»             |                                      |                                |                    |                   |
|                          | выбор услуги         | заполнение реквизитов                | подтверждение                  | статус операции    |                   |
|                          | Показать все реквиз  | ИТЫ                                  |                                | ~                  |                   |
|                          | Списать со счета:*   | •••• 2639 [Visa Digital] 0,0         | 0 руб.                         |                    |                   |
|                          | Номер участка:*      | 219                                  |                                |                    |                   |
|                          | ФИО.*                | Жежеря Денис Алексе                  | евич                           |                    |                   |
|                          | Назначение платежа:* | Целевой взнос за 2018                | вг на ремонт сторожки          |                    |                   |
|                          |                      | По назначению платежа орга           | низация определяет, за что про | исходит оплата.    |                   |
| 5.3. <u>Указать опла</u> | ачиваемую сумму цо   | <u>Отменить</u><br>елевого взноса, і | Продолжить<br>10СЛЕ ЧЕГО НАЖАТ | гь кнопку «Продо.  | <del>лжить»</del> |
|                          | выбор услуги         | заполнение реквизитов                | подтверждение                  | статус операции    |                   |
|                          | 0                    | 0                                    | )                              | -0                 | ,                 |
|                          | Показать все реквиз  | ЗИТЫ                                 |                                | ~                  |                   |
|                          | Списать со счета:    | * •••• 2639 [Visa Digital] 0         | ,00 руб.                       |                    |                   |
|                          | Номер участка:       | * 219                                |                                |                    |                   |
|                          | ΟΝΦ                  | * Жежеря Денис Алексее               | вич                            |                    |                   |
|                          | Назначение платежа:  | * Целевой взнос за 2018              | г на ремонт сторожки           |                    |                   |
|                          | Сумма платежа:       | * 360                                | руб.                           |                    |                   |
|                          |                      |                                      |                                |                    |                   |
|                          |                      | Отменить                             | Продолжить                     |                    |                   |
| 5.4 Demonstration        |                      |                                      |                                |                    |                   |

### 6. Оплата электроэнергии

6.1. <u>Ввести номер участка, выбрать карту, с которой будет произведена оплата и нажать кнопку</u> «Продолжить»

| выбор услуги<br>ОО | заполнение реквизитов подтверждение статус операции |  |
|--------------------|-----------------------------------------------------|--|
| Получатель:        | ТСН Ветеран                                         |  |
| Услуга*:           | Электроэнергия                                      |  |
| Оплата с*:         | 2639 [Visa Digital] 0,00 руб.                       |  |
| Номер участка*:    | 219                                                 |  |
|                    |                                                     |  |
|                    | <u>Отменить</u> Продолжить                          |  |

6.2. <u>Указать ФИО собственника/пользователя участка (полностью), в назначении платежа указать</u> за какой период оплачивается электроэнергия, а также текущие и предыдущие показания электросчетчика, после чего нажать кнопку «Продолжить»

| выбор услуги         | заполнение реквизитов подтверждение статус опе                          | рации |
|----------------------|-------------------------------------------------------------------------|-------|
| Показать все реквизи | ТЫ                                                                      | ~     |
| Списать со счета:*   | 2639 [Visa Digital] 0,00 руб.                                           |       |
| Номер участка:*      | 219                                                                     |       |
| ΦNO: <b>*</b>        | Жежеря Денис Алексеевич                                                 |       |
| Назначение платежа:* | Эл-гия за январь 2020г. Т1/3584-3485, Т2/4582-4485                      |       |
|                      | По назначению платежа организация определяет, за что происходит оплата. |       |

Отменить Продолжить

6.3. <u>Указать сумму рассчитанную по показаниям счетчика и текущему тарифу Мосэнергосбыт,</u> после чего нажать кнопку «Продолжить»

| Показать все реквизи | ТЫ                                                 | ~ |
|----------------------|----------------------------------------------------|---|
| Списать со счета:*   | 2639 [Visa Digital] 0,00 руб.                      |   |
| Номер участка:*      | 219                                                |   |
| ФИО:*                | Жежеря Денис Алексеевич                            |   |
| Назначение платежа:* | Эл-гия за январь 2020г. Т1/3584-3485, Т2/4582-4485 |   |
| Сумма платежа:*      | 1 200 руб.                                         |   |

6.4. В следующем окне проверить введенные данные и нажать кнопку Оплатить